PAN: 301862859

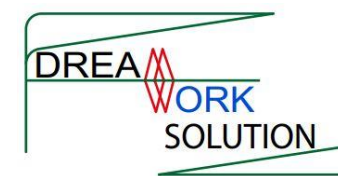

## **DreamWork Solution**

## "Guidelines for Operating Seed Balance Management System"

## **Guidelines for Suppliers**

For suppliers who supplied different classes of seed, you can check the list in suppliers. If you are listed in the supplier, you can simply get the user id my email or phone call mentioned in the contact.

If you are not listed in the supplier, you can fill up the form or provide or basic information and get user id and password.

After login, you will view the software as below.

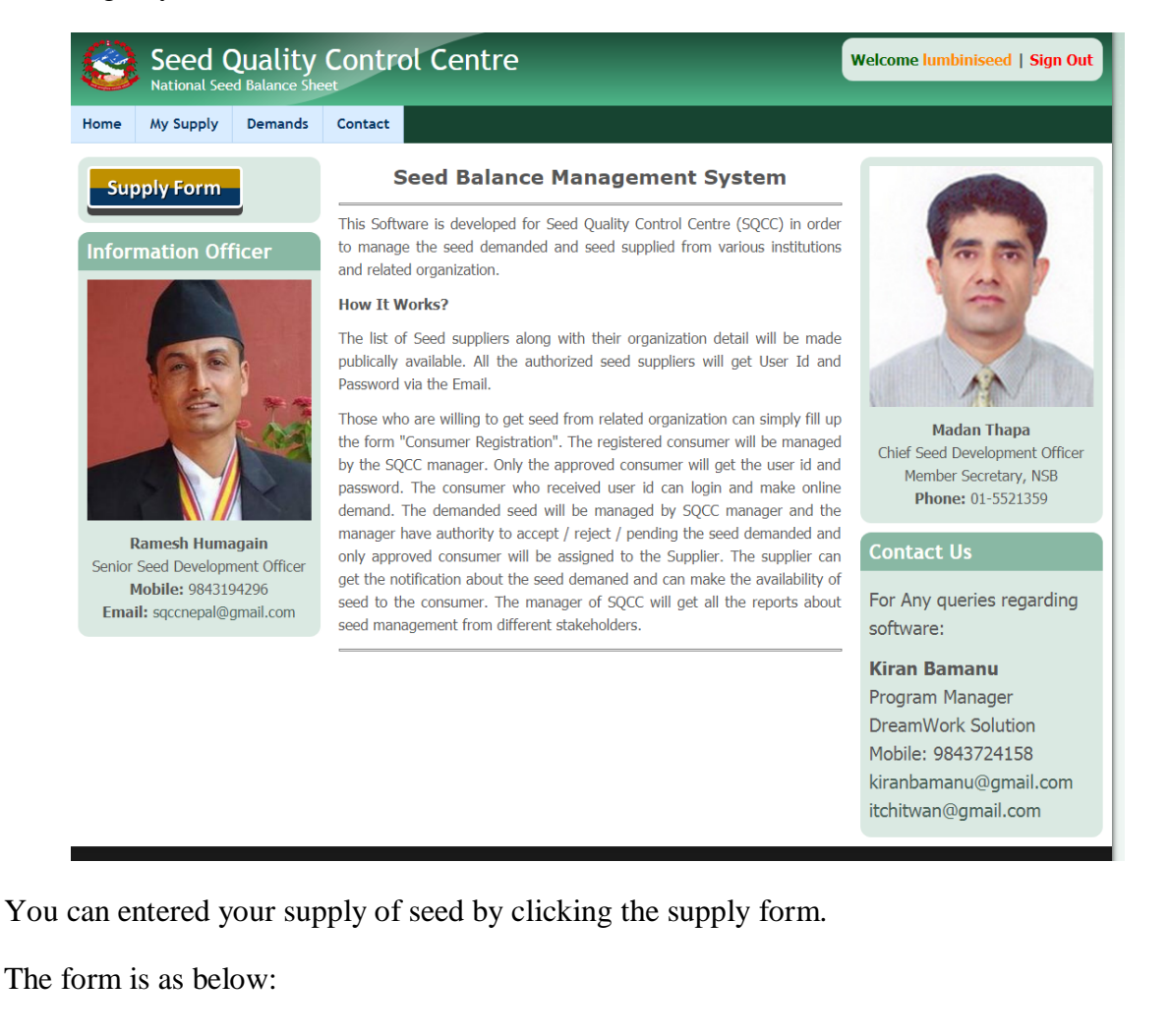

| Seed Quality Contr<br>National Seed Balance Sheet                                                                                                    | ol Centre                                                                                                    | Welcome lumbiniseed   Sign Out |
|----------------------------------------------------------------------------------------------------|----------------------------------------------------------------------------------------------------|--------------------------------|
| Home My Supply Demands Contact Order Form                                                                                                    |                                                                                                    |                                |
| Crop<br>Maize •<br>Maize Variety<br>Rampur Hybrid-4 •<br>Seed Class<br>Breeder Seed •<br>Certifying Agency<br>• None •                                                                                                    | Total Seed Produced (Kg)<br>15000<br>Available Seed (Kg)<br>12000<br>Price Rate (Rs/Kg)<br>24<br>Date of Availability<br>Month Day Year<br>Oct v 25 v 2018 v | Sold Out                       |
| Once SQCC Manager assigned you the seed demanded from consumer, you can have the list of seed demands by clicking the demands.                                                                                                    |                                                                                                    |                                |
| Seed Quality Contro                                                                                                    | ol Centre                                                                                                    | Welcome lumbiniseed   Sign Out |
| Home My Supply Demands Contact                                                                                                    |                                                                                                    |                                |
| Demands created for your                                                                                                    |                                                                                                    |                                |
| Crop<br>- Any -  Apply                                                                                                    |                                                                                                    |                                |
| DID       Crop       Variety       Seed Class       Consumer       Seed Required       Quantity (Kg)       Contact Person       Mobile       Profile       Manage         17       Maize       Ganesh-1       Breeder Seed       ssscompany       Mon, 10/29/2018       100       Susanta Poudel       9845547277 |                                                                                                    |                                |
| You can view the profile of consumer by clicking the profile. And when you are sure to sale, you can click manage and entered the sold amount.                                                                                                    |                                                                                                    |                                |
| You can click the "My Supply" for generating report of the total seed supplied from your side.                                                                                                    |                                                                                                    |                                |
| For Details:                                                                                                    |                                                                                                    |                                |
| Kiran Bamanu                                                                                                    |                                                                                                    |                                |
| Program Manager                                                                                                    |                                                                                                    |                                |
| DreamWork Solution                                                                                                    |                                                                                                    |                                |
| kiranbamanu@gmail.com                                                                                                    |                                                                                                    |                                |
| www.dreamworknetwork.com                                                                                                    |                                                                                                    |                                |
| 9843724158                                                                                                    |                                                                                                    |                                |